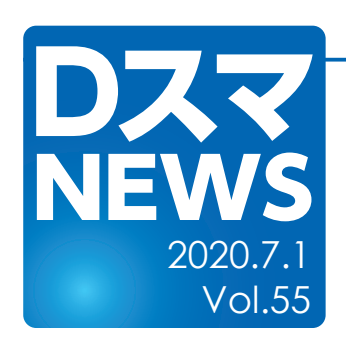

## 売却済物件を簡単に分離表示できるようにしました Ver.8.025ょり

・売却済物件の物件コードを「売却済」とすることで既存物件と分離して表示します ・物件管理画面の物件コード右に「売却済」リンクを設け、ワンタッチで設定できるようにしました。

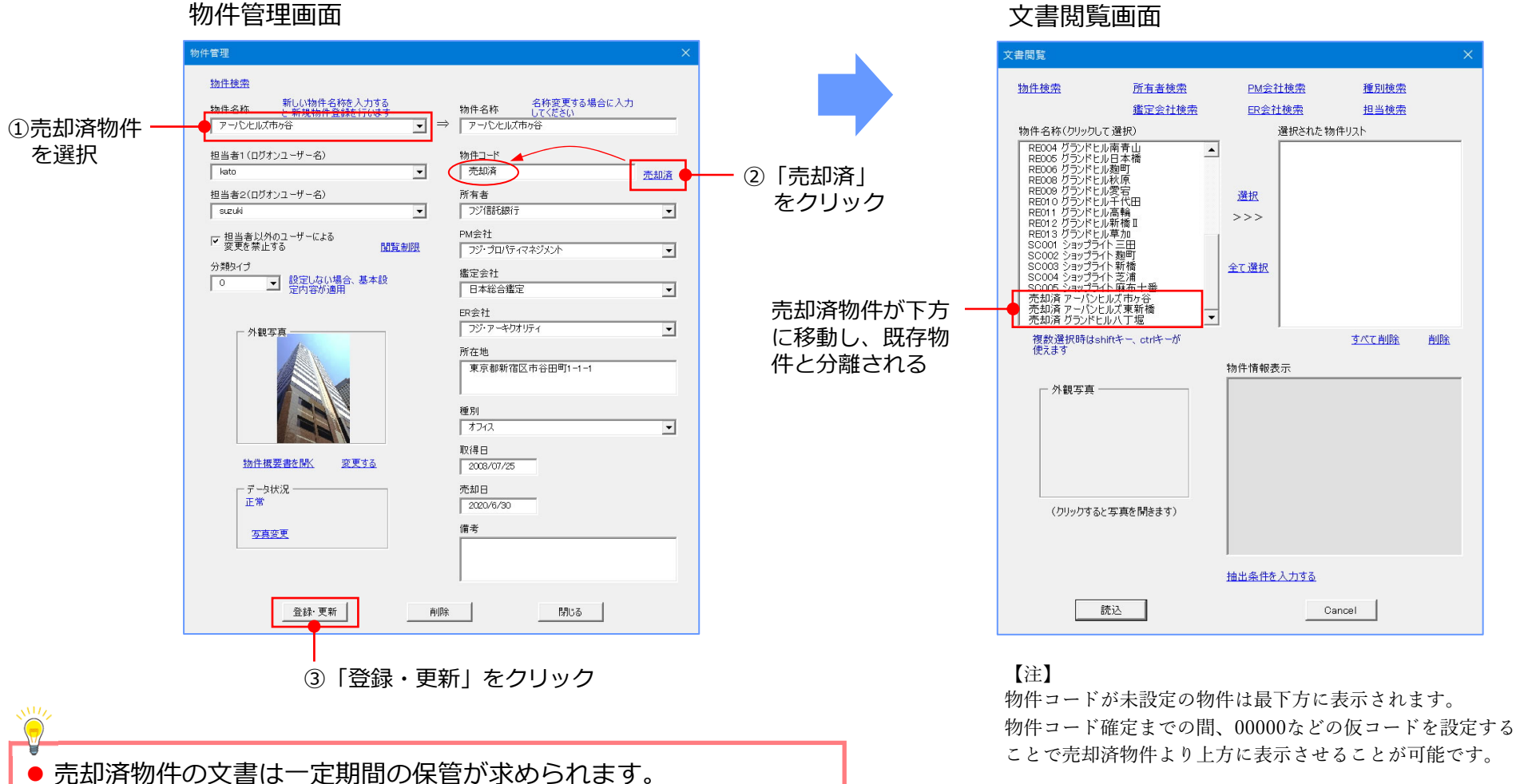

● 既存物件と分離表示することで運用・管理しやすくします。

文書閲覧画面